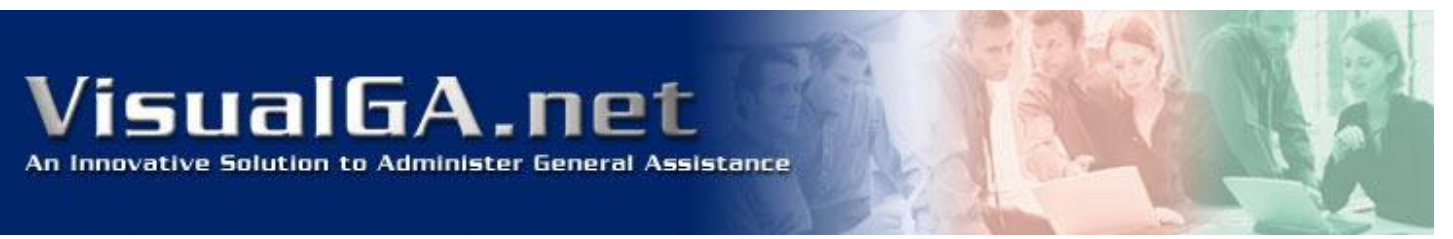

## 2017 Manual Setup

Within VisualGA.net software, select the Administration Console from the Top Menu

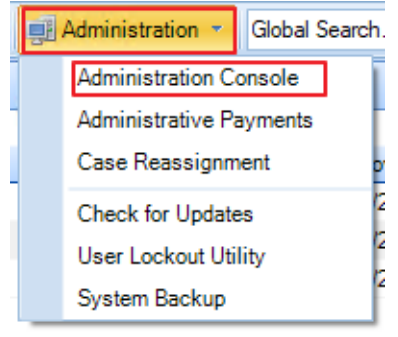

Select the General Assistance – General Option (see below #1) From the Drop Down menu select the version of the manual you want to adopt. (see below #2)

| VisualGA Administration Console                                                                                   | ?                                                                                                    | × |
|----------------------------------------------------------------------------------------------------|----------------------------------------------------------------------------------------------------|---|
| Administration Settings<br>General<br>Application Fields<br>Townshins/lisers                                      | GA Settings Grant Settings Grant Checklist General Assistance Settings 2                                                                                                    |   |
| Ga General Assistance                                                                                             | Adopted General Assistance Manual: 2004 <u>View 2017 Manual Update Summary</u><br>Disregard Client Activity Filter:<br>(always display regardless of activity date) Sanctioned Clients |   |
| <ul> <li>Family Case: Child Only</li> <li>Family Case: Adult &amp; Child</li> <li>Citation Quick List</li> </ul>  | Delay Grant Notification Icons for:<br>(as displayed on home screen)<br>Job Searches required per month: 10                                                                            |   |
| Emergency Assistance<br>General<br>Adult Case                                                                     | Print Sanction Date on Notice of Change  Foable GA Recettification every 6 months                                                                                                    |   |
| <ul> <li>Family Case: Child Only</li> <li>Family Case: Adult &amp; Child</li> <li>Family Case: Married</li> </ul> | Prompt     Caseworker     to read Narratives from last     4     months     Include Special Needs for SSI Recoupment                                                                   |   |

Select the "View 2017 Manual Update Summary" to open your browser and review the document regarding the changes to the manual and how it affects the VisualGA.net software (see below #3).

If you select 2017 (see above #2), you will be presented with a pop-up warning.

| VisualGA |                                                                                                    | × |
|----------|----------------------------------------------------------------------------------------------------|---|
|          | Please note that the 2017 GA Manual has inconsistencies<br>which have been implemented 'as-is' into VisualGA. You can<br>read more about these inconsistencies by clicking the 'View<br>2017 Manual Update Summary' link. |   |
|          | ОК                                                                                                    |   |

Next you are presented with a warning that if your Township modified the standard Quick Citation list, you will need to document the changes and apply them to VisualGA.net once you adopt the 2017 manual.

| VisualGA |                                                                                                    | $\times$ |
|----------|----------------------------------------------------------------------------------------------------|----------|
| ?        | Please note that your current GA Citation Quick List is not<br>compatible with the 2017 GAH and will need to be recreated.<br>You can review your GA Citation Quick List from the 'Citation<br>Quick List' option under 'General Assistance'. Would you like<br>to do so before you make this selection? |          |
|          | Press 'YES' to revert back to the 2004 GAH so that you can<br>review and note your GA Citation Quick List in order to<br>recreate it for the 2017 GAH.                                                                                                    |          |
|          | Press 'NO' to adopt the 2017 GAH and clear your current GA<br>Citation Quick List.                                                                                                    | ]        |
|          | Yes No                                                                                                    |          |

The General Assistance Quick Citation List can be located in the Admin Section under General Assistance – Citation Quick List (see below #1)

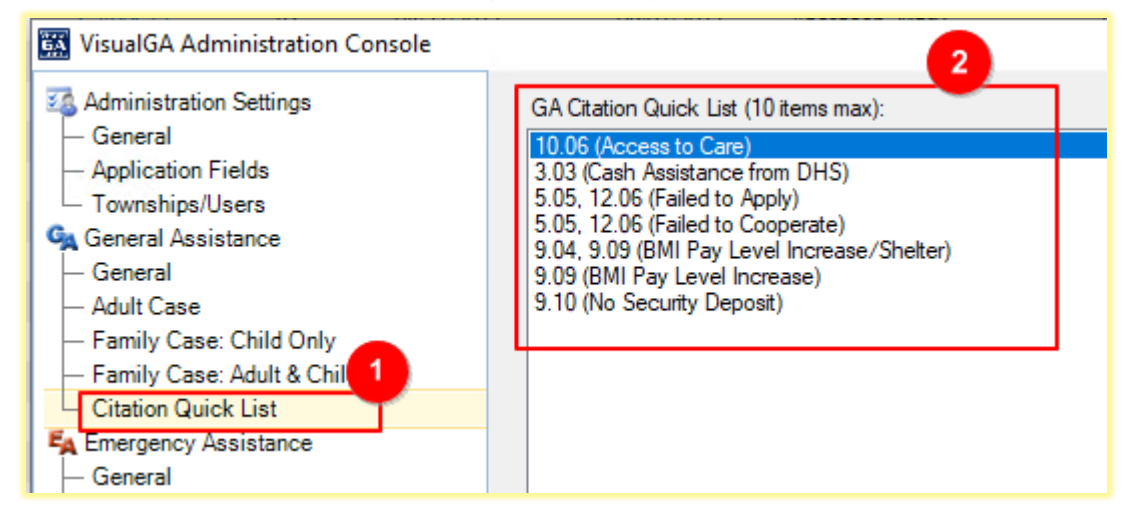

The final selection for adopting the 2017 Manual is under Reports, Forms and Checklists (see below #1) Select the J-P page (see below #2)

The Option Print 'Received copy of Payment Levels' (see below #3), will toggle this message on the Notice of Benefits form.

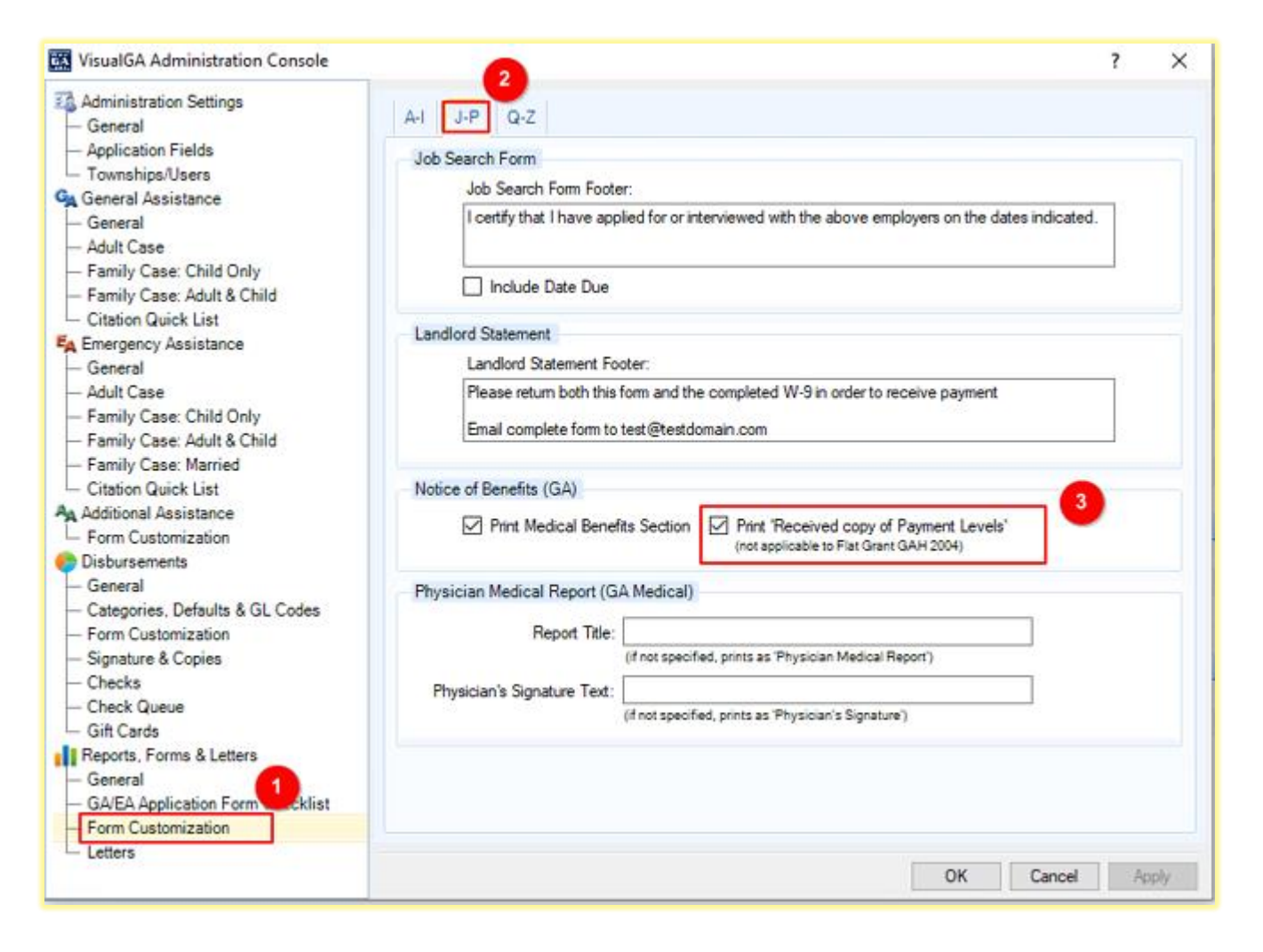

Here is an example from the Notice of Benefits with the Print option selected

## MONTHLY BASIC NEEDS ASSISTANCE

- General Assistance (GA) provides monthly assistance for basic maintenance needs, including shelter, utilities, food (even if you receive Food Stamps), personal essentials (soap, shampoo, toothpaste, etc.), household supplies (laundry soap, detergent) and clothing. If you have certain allowable special needs, such as a therapeutic diet, amounts may be provided for your special needs.
- The maximum amount of monthly benefits for basic maintenance needs will depend upon the size of your assistance unit, who is in the assistance unit and whether you have any income. You are herewith receiving a written copy of those payment levels which you should keep. However, you may not receive the maximum amounts if you have any income or if you do not have a sufficient need for a certain basic maintenance need.
- You will not receive cash. If approved, the General Assistance Office will issue "disbursing orders" to vendors to supply you with goods and services. Every month you will be issued disbursing orders totaling the amount of your grant. The disbursing orders may only be used to obtain the basic maintenance needs for which you have been approved.

Here is an example from the Notice of Benefits with the Print option NOT selected

## MONTHLY BASIC NEEDS ASSISTANCE

- General Assistance (GA) provides monthly assistance for basic maintenance needs, including shelter, utilities, food (even if you receive Food Stamps), personal essentials (soap, shampoo, toothpaste, etc.), household supplies (laundry soap, detergent) and clothing. If you have certain allowable special needs, such as a therapeutic diet, amounts may be provided for your special needs.
- The maximum amount of monthly benefits for basic maintenance needs will depend upon the size of your assistance unit, who is in the assistance unit and whether you have any income. However, you may not receive the maximum amounts if you have any income or if you do not have a sufficient need for a certain basic maintenance need.
- You will not receive cash. If approved, the General Assistance Office will issue "disbursing orders" to vendors to supply you with goods and services. Every month you will be issued disbursing orders totaling the amount of your grant. The disbursing orders may only be used to obtain the basic maintenance needs for which you have been approved.

If you have any questions about this article or need additional help, please contact <u>support@visualGA.net</u> or call the office 847-586-9222